## Accès à TELESERVICES

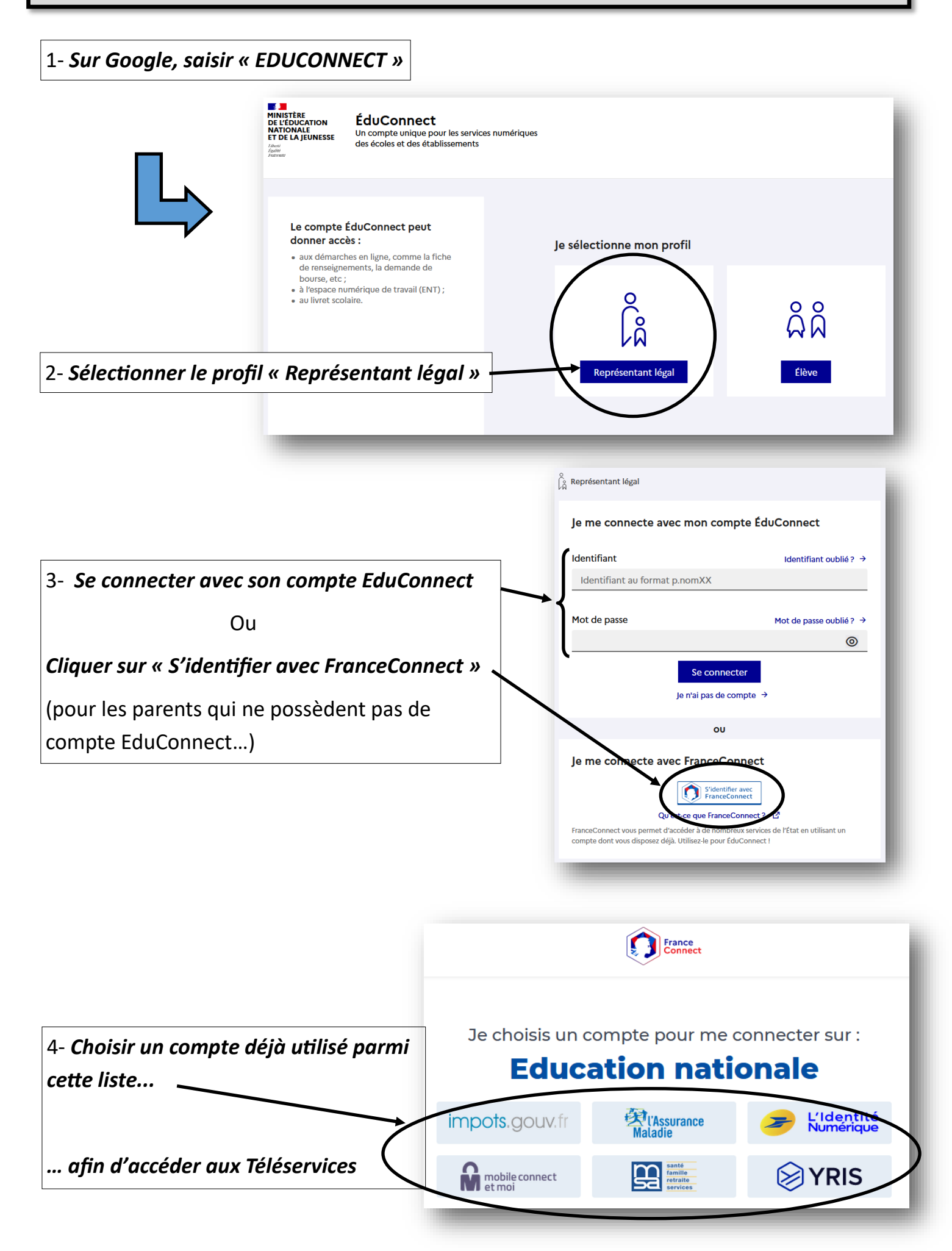

- Les Téléservices permettent de consulter le livret scolaire des élèves depuis le CP.

- Ils permettent aussi de faire les demandes de bourse.

- Ils sont enfin un outil indispensable pour gérer la phase d'orientation et d'affection des élèves en classe de 3ème :

- <u>Au second trimestre</u> : **les parents saisissent les vœux d'orientation** ( CAP, 2nde PRO ou 2nde GT). L'avis du conseil de classe apparaît ensuite.
- <u>Au troisième trimestre</u> : les parents saisissent les vœux d'orientation définitifs <u>ainsi que</u> les vœux d'affectation (les formations et les lycées...).

| MINISTÈRE<br>DE L'ÉDUCATION<br>NATIONALE<br>ET DE LA JEUNESSE<br>Line<br>Again<br>Pracous                                                            |                                             |                                                                                                    |
|----------------------------------------------------------------------------------------------------|---------------------------------------------|----------------------------------------------------------------------------------------------------|
| Accueil Mes services Contact                                                                                                    |                                             |                                                                                                    |
| Fil des   vènements     Aucun évènem   venir.     Inforn   tions générales     Vous ave   n ou plusieurs enfants scolarisés à l'école élémentaire, a |                                             |                                                                                                    |
| Vos service ligne sont dans le menu <u>Mes services</u> .                                                                                            |                                             |                                                                                                    |
| Petromez sur Mes services                                                                                                    |                                             |                                                                                                    |
|                                                                                                    |                                             |                                                                                                    |
| © A(                                                                                                    | ctualités                                   | Message de l'établissement                                                                                                    |
| ු Bou<br>coll                                                                                                    | Bourse de<br>collège Bienvenue, Orientation | Bienvenue.                                                                                                    |
| ⊙ Orie                                                                                                    |                                             |                                                                                                    |
| C Fich<br>ren:                                                                                                    | ne de<br>seignements                        | Cet espace vous permettra de consulter les absences, le livret scolaire de votre enfant (complété en fin de trimestre).                                                   |
| Paiement des<br>factures                                                                                                    | ement des<br>tures                          | La demande de bourse de collège est réalisée de manière dématérialisée jusqu'au 21 octobre 2021.                                                                          |
| 따 Livr<br>du (                                                                                                    | et scolaire<br>CP à la 3e                   | téléphone).<br>Il sera aussi utile, en fin d'année scolaire, pour l'inscription des élèves de 3ème au lycée, ainsi que pour faire une demande de<br>pour la rentrée 2022. |
| Cah                                                                                                    | ier de textes                               |                                                                                                    |
| © Emp<br>tem                                                                                                    | ploi du<br>Ips                              | A partir de juin 2022, les inscriptions des élèves de 6 ème, 5ème, 4ème et 3ème au collège peuvent se faire par le biais de scc<br>EduConnect.                            |
| 년 Vie                                                                                                    | scolaire                                    | Si vous rencontrez des difficultés, n'hésitez pas à contacter le collège.                                                                                                 |